## **Accessing Your USF Email Account**

**Note:** Before you can log in to your Microsoft account (e.g., to check your email), you will need to set up multi-factor authentication (MFA). Please refer to <u>these instructions</u> for assistance.

| <b>Step 1:</b> Open a web browser, navigate to <u>myusf.stfrancis.edu</u> , and log in using your USF credentials.                                                                                                    | <b>Step 2:</b> Click either "Email" in the top left corner of the page or "Email (Outlook)" in the left navigation menu.                                                                                                    |
|----------------------------------------------------------------------------------------------------|----------------------------------------------------------------------------------------------------|
| MyUSF<br>The University of St. Francis<br>Worme to MyUSF, the student and employee portal of the University of St. Francis, with access to class<br>checkedules, Canvas online courses, timesheet & payroll, administrative system access, and more.<br>Log In to MyUSF<br>Sign in Constitution<br>Username<br>Password<br>Log In | MyUSF<br>My Cons<br>Enter keywords to search<br>Mearch<br>Search<br>March<br>March<br>Search<br>Searc |
| <b>Step 3:</b> Enter your USF email address and then click<br>"Next". (Your email address is your portal username with<br>"@stfrancis.edu" added to the end.)                                                                                                    | <b>Step 4:</b> Enter your password and then click "Sign in". (This is the same as your portal password.)                                                                                                    |
| Microsoft<br>Sign in<br>Email, phone, or Skype<br>No account? Create one!<br>Can't access your account?<br>Back Next                                                                                                    | <ul> <li>Microsoft</li> <li>@stfrancis.edu</li> <li>Date password</li> <li>Password</li> <li>Forgot my password</li> <li>Sign in</li> </ul>                                                                                                    |

| <b>Step 5:</b> Select whether you want to stay signed in. If more than one person uses your computer, we recommend selecting "No" to prevent others from accessing your account. | <b>Step 6:</b> You will now be in your USF email account. For more helpful information, open a web browser, navigate to <u>techsupport.stfrancis.edu</u> , and refer to the "Microsoft 365" section. |
|----------------------------------------------------------------------------------------------------|----------------------------------------------------------------------------------------------------|
| Microsoft                                                                                                    | 🕞 Microsoft 365 13                                                                                                    |
| @stfrancis.edu<br><b>Stay signed in?</b><br>Do this to reduce the number of times you are asked<br>to sign in.                                                                   | New Popular                                                                                                    |
|                                                                                                    | Using Multiple Microsoft Accounts on the Same Device                                                                                                    |
| Don't show this again No <u>Yes</u>                                                                                                    | Microsoft 365 Support (Office, OneDrive,<br>Outlook, Teams)                                                                                                    |

For assistance, please contact the Technology Support Center by filling out the online form at <u>techsupport.stfrancis.edu/help</u> or by calling 815-768-TECH (8324).